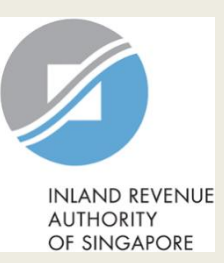

# **User Guide for Company**

# Form for Dormant Company

|                                            |                                                                                                    |                       |             | 🌮 S                | ingapore Governmen<br>Itegrity - Service - Excelenc             | t<br>e | Step                               | Action/ Note                              |
|--------------------------------------------|----------------------------------------------------------------------------------------------------|-----------------------|-------------|--------------------|-----------------------------------------------------------------|--------|------------------------------------|-------------------------------------------|
| INLAND REVENUE<br>ALTHOUTH<br>OF SINGAPORE |                                                                                                    |                       |             | Fe                 | Feedback   Technical FAQ                                        |        |                                    | Main Menu                                 |
| ABC PTE LTD<br>Tax Ref No. 198700161       | 0161E 🕅 myTax Mail 🔹 🗐 Notices 🔹 🛆 Ac                                                                              |                       | Account     | Q Account ▼        |                                                                 | 1      | Upon login to myTax Portal, select |                                           |
|                                            | Corporate Tax •                                                                                                    | GST ▼                 | Employers 🔹 |                    |                                                                 |        |                                    | Corporate Tax >                           |
|                                            | Access Company [                                                                                                   | y Dashboard           |             | R&                 | R&D Tax Allowance Scheme<br>Submit Base Year & Base Expenditure |        |                                    | File Form C-S/ C.                         |
|                                            | Apply for Certificate of Residence View R&D Allowa<br>Apply for Waiver to submit Income Tax Return-Dormant Company |                       |             | w R&D Allowance Ac | ount                                                            |        | For steps on logging in to myTax   |                                           |
| Last login on Thursday                     | File Form C-S/ C                                                                                                   |                       |             |                    |                                                                 |        |                                    | Portal, you may refer to our <u>Guide</u> |
| Tax Filing Statu                           | Submit Document                                                                                                    | t<br>Ax Filing Status |             |                    |                                                                 |        |                                    |                                           |
| Corporate Tax                              | View Conportions<br>View Late Filing Fe                                                                            | ee/ Summons           |             |                    |                                                                 |        |                                    |                                           |
| Form                                       | Year of<br>Assessment                                                                                              | Status                | Date Due    | Date Received      | Actions                                                         |        |                                    |                                           |
| ECI                                        | 2017                                                                                                    | Processed             |             | 23 Feb 2017        |                                                                 |        |                                    |                                           |
| Form C                                     | 2016                                                                                                    | Ready to File         | 15 Dec 2016 |                    |                                                                 |        |                                    |                                           |
| Form C                                     | 2015                                                                                                    | Ready to File         | 15 Dec 2016 |                    |                                                                 |        |                                    |                                           |

| File Form C-S/ C   |             |        |          | Step | Action/ Note                                                                                  |
|--------------------|-------------|--------|----------|------|-----------------------------------------------------------------------------------------------|
| Filing Summary     |             |        |          |      | Filing Summary                                                                                |
| Year of Assessment | Date Due    | Status | Actions  | 1    | Click on <b>E-File</b> to begin filing.                                                       |
| 2021               | 30 Nov 2021 | NEW    | (E-FILE) |      | Legend for 'Status':                                                                          |
|                    |             |        |          |      | New: Form C is not completed yet.                                                             |
|                    |             |        |          |      | <b>Pending Approval:</b> A Form C has been submitted to Approver, pending submission to IRAS. |
|                    |             |        |          |      | Form C with <b>Pending Approval</b><br>status will be retained in the Portal for<br>14 days.  |

### Verify Details

Please check that the company's contact details and functional currency information are correct.

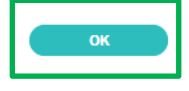

### Update Corporate Profile/ Contact Details

### **Functional Currency**

Financial Statements prepared in
SINGAPORE DOLLAR

### **Contact Information**

#### Note

Update your mobile phone number to receive SMS notifications.

Please read the Terms and Conditions on the use of mobile number. If you do not wish to receive SMS notifications from IRAS, please remove your mobile number.

**NO CHANGE** 

#### Contact Person

### AA Designation BB

### Email Address

TESTING@CC.COM

#### Mobile No.

+65 99991234

#### Office No.

+65 67654321

| Step | Action/ Note                                                                                                    |  |  |  |  |  |  |
|------|----------------------------------------------------------------------------------------------------|--|--|--|--|--|--|
|      | Functional Currency &<br>Contact Information<br>(continue to next page)                                                                                                    |  |  |  |  |  |  |
| 1    | Verify and update company's <b>Functional Currency</b> and <b>Contact Details</b> .                                                                                                    |  |  |  |  |  |  |
| 2    | Click on <b>Save</b> . A pop-up message will prompt you to confirm the entry.                                                                                                    |  |  |  |  |  |  |
| 3    | Click on <b>Yes</b> to save.                                                                                                    |  |  |  |  |  |  |
|      | <ol> <li><u>Notes:</u></li> <li>This page will only be displayed<br/>for 'Company Approver' login.</li> <li>If the functional currency and<br/>contact details are correct and<br/>there is no update required, click<br/>on <b>No Change.</b></li> </ol> |  |  |  |  |  |  |

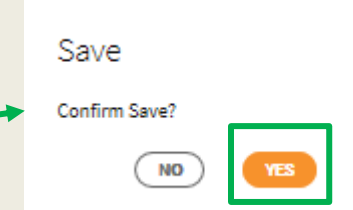

| Update Corporate Profile/ Contact Details                 |                                                    |                                                        |                         |   | Action/ Note                                                                       |
|-----------------------------------------------------------|----------------------------------------------------|--------------------------------------------------------|-------------------------|---|------------------------------------------------------------------------------------|
| Acknowledgement                                           |                                                    |                                                        |                         |   | Functional Currency & Contact<br>Information                                       |
| Successful Submissio<br>Your request to change th<br>Name | n<br>e company's corporate profile,<br>ABC PTE LTD | <sup>r</sup> contact details has been s<br>Tax Ref No. | ubmitted.<br>201312345A |   | An acknowledgement will be displayed upon successful submission.                   |
| Acknowledgement No.<br>Updated by                         | 225978<br>TOM TAN                                  | Date/ Time                                             | 22 Apr 2021 5:08 PM     | 1 | Click on <b>SAVE AS PDF/ PRINT</b> to print or save a copy of the Acknowledgement. |
| You requested to update the                               | following details:                                 |                                                        |                         | 2 | Click on <b>Proceed to E-File</b> .                                                |
| Contact Person                                            | JASON LOH                                          |                                                        |                         |   | J]                                                                                 |
| Email Address                                             |                                                    |                                                        |                         |   |                                                                                    |
| Mobile No.                                                | +65 91234567                                       |                                                        |                         |   |                                                                                    |
| Office No.                                                | +65 91234567                                       |                                                        |                         |   |                                                                                    |
|                                                           | PROCE                                              | ED TO E-FILE                                           |                         |   |                                                                                    |

| File Form C-S                                            | 5/ C                                                                                                    | Step                                                   | Action/ Note        |  |  |
|----------------------------------------------------------|----------------------------------------------------------------------------------------------------|--------------------------------------------------------|---------------------|--|--|
| Form Type Sele                                           | ction                                                                                                    |                                                        | Form Type Selection |  |  |
| <b>Year of Assessment</b><br>Choose <u>only one</u> form | 2021<br>n type to begin filing.                                                                                                    | 1     Click on E-File to complete For Dormant Company. |                     |  |  |
| Form Type                                                | Description                                                                                                    |                                                        |                     |  |  |
| Form C-S                                                 | Simplified Income Tax Return for Singapore-incorporated companies that meet all the following conditions:                                                           | E-FILE                                                 |                     |  |  |
|                                                          | ■ Note: Please input the company's revenue below. If the company's revenue is S\$200,000 or below, you will be presented with the option to e-file Form C-S (Lite). |                                                        |                     |  |  |
|                                                          | <ol> <li>Have revenue of S\$5 million or below;</li> <li>Revenue* (as stated in the financial statements for period ending in 2020)</li> </ol>                      |                                                        |                     |  |  |
|                                                          | S\$                                                                                                    |                                                        |                     |  |  |
|                                                          | <ol> <li>Derive only income taxable at normal corporate tax rate; and</li> <li>Not making certain claims/ allowances.</li> </ol>                                    |                                                        |                     |  |  |
| Form C                                                   | Income Tax Return for all other companies that are not eligible to file Form C-S.                                                                                   | E-FILE                                                 |                     |  |  |
| Form for<br>Dormant<br>Company                           | Income Tax Return for companies that:<br>1. Did not carry out any business activities; and<br>2. Had no income in the Year of Assessment.                           | E-FILE                                                 |                     |  |  |
|                                                          | BACK TO FILING SUMMARY                                                                                                    |                                                        |                     |  |  |

| File Form C-S/ C                                                                                         |                                                                 |                                         |                                             |  |  |  |  |  |  |
|----------------------------------------------------------------------------------------------------|-----------------------------------------------------------------|-----------------------------------------|---------------------------------------------|--|--|--|--|--|--|
| 1. Main Form                                                                                             | 2. Confirmation                                                 | 3. Acknowledg                           | ement                                       |  |  |  |  |  |  |
| Form for Dormant Company                                                                                 |                                                                 |                                         |                                             |  |  |  |  |  |  |
| Year of Assessment 2021                                                                                  |                                                                 |                                         |                                             |  |  |  |  |  |  |
| Basis Period         01 Oct 2019 - 30 Sep 2020                                                           |                                                                 |                                         |                                             |  |  |  |  |  |  |
| How can I change the basis period?                                                                       |                                                                 |                                         |                                             |  |  |  |  |  |  |
| Assessment Information                                                                                   |                                                                 |                                         |                                             |  |  |  |  |  |  |
| Did the company carry on any business a<br>Did the company own any investment (e.<br>the basis period? * | nd receive any income during<br>g. shares, properties and fixed | the basis period? *<br>deposits) during | <ul><li>Yes ● No</li><li>Yes ● No</li></ul> |  |  |  |  |  |  |
| Chargeable Income                                                                                        |                                                                 |                                         | Nil                                         |  |  |  |  |  |  |
| Unutilised Losses/ Donations                                                                             | Normal Corporate Tax Rate<br>S\$                                | Concessionary Tax Rate<br>S\$           | e Total<br>S\$                              |  |  |  |  |  |  |
| Unutilised Losses c/f<br>(IRAS' Record) 👔                                                                | 0                                                               | 0                                       | 1                                           |  |  |  |  |  |  |
| Company's Declaration                                                                                    | 0                                                               | 0                                       | 0                                           |  |  |  |  |  |  |
| Unutilised Donations c/f<br>(IRAS' Record) ()                                                            | 0                                                               | 0                                       |                                             |  |  |  |  |  |  |
| Company's Declaration                                                                                    | 0                                                               | 0                                       | o                                           |  |  |  |  |  |  |
|                                                                                                    |                                                                 |                                         |                                             |  |  |  |  |  |  |
|                                                                                                    | Next Step                                                       |                                         |                                             |  |  |  |  |  |  |
| Return to Form Type Selection to choo<br>different Form Type.                                            | ose a Procee<br>details                                         | ed to Confirmation Page to v<br>3.      | erify filing                                |  |  |  |  |  |  |

| Step | Action/ Note                                                                                                    |  |  |  |  |  |
|------|----------------------------------------------------------------------------------------------------|--|--|--|--|--|
|      | Main Form                                                                                                    |  |  |  |  |  |
| 1    | Enter the required information.                                                                                                    |  |  |  |  |  |
| 2    | Click on Confirmation Page.                                                                                                    |  |  |  |  |  |
|      | <ul> <li><u>Notes:</u></li> <li>1. The form will be populated with the information entered by the Preparer if this is a retrieval of a 'Pending Approval' filing.</li> <li>2. You can click on Cancel Filing to return to Form Type Selection.</li> </ul> |  |  |  |  |  |

| File Form C-S/ C                                                                                         | E AS PDF/ PRINT | Step                                                     | Action/ Note                                                                                                    |
|----------------------------------------------------------------------------------------------------|-----------------|----------------------------------------------------------|----------------------------------------------------------------------------------------------------|
| 1. Main Form       3. Acknowledgement                                                                    |                 |                                                          | <b>Confirmation Page</b><br>(continue to next page)                                                                |
| Confirmation for Form for Dormant Company                                                                | 1               | Verify that the information you have entered is correct. |                                                                                                    |
| NameXXXTax Ref No.201312345AYear of Assessment2021                                                       |                 |                                                          | Note:<br>You can click on <b>SAVE AS PDF/</b><br><b>PRINT</b> to print or save a copy of the<br>confirmation page. |
| Basis Period         01 Oct 2019 - 30 Sep 2020                                                           |                 |                                                          |                                                                                                    |
| Assessment Information                                                                                   |                 |                                                          |                                                                                                    |
| Did the company carry on any business and receive any income during the basis period?                    | No              |                                                          |                                                                                                    |
| Did the company own any investment (e.g. shares, properties and fixed deposits) during the basis period? | No              |                                                          |                                                                                                    |
|                                                                                                    |                 |                                                          |                                                                                                    |
| Chargeable Income                                                                                        | Nil             |                                                          |                                                                                                    |
|                                                                                                    |                 |                                                          |                                                                                                    |
| Unutilised Losses/ Donations Normal Corporate Tax Rate Concessionary Tax Rate S\$ S\$                    | Total<br>S\$    |                                                          |                                                                                                    |
| Unutilised Losses c/f 0 0                                                                                | 0               |                                                          |                                                                                                    |
| Unutilised Donations c/f 0 0                                                                             | 0               |                                                          | 8                                                                                                    |

|                | Declaration                                                                                                    |                    |                                         |  |  |  |  |  |  |
|----------------|----------------------------------------------------------------------------------------------------|--------------------|-----------------------------------------|--|--|--|--|--|--|
|                | The company declares that this return give a full and true account of the whole of the company's income for the preceding year.* |                    |                                         |  |  |  |  |  |  |
|                | Details of Filer & Contact Person                                                                                                |                    |                                         |  |  |  |  |  |  |
|                | Name of Filer TOM TAN Designation*                                                                                               |                    |                                         |  |  |  |  |  |  |
|                | Name of Contact<br>Person*                                                                                                    | TOM TAN            | Designation*                            |  |  |  |  |  |  |
|                | Contact No.*                                                                                                    | +65 91234567       |                                         |  |  |  |  |  |  |
|                |                                                                                                    |                    |                                         |  |  |  |  |  |  |
|                |                                                                                                    |                    | Next Step                               |  |  |  |  |  |  |
|                | Return to filing pa                                                                                                    | ge to make changes | Submit Form for Dormant Company to IRAS |  |  |  |  |  |  |
| Confirm S      | Submission                                                                                                    | AMEND              | OR SUBMIT                               |  |  |  |  |  |  |
| Submit to IRAS | ?                                                                                                    |                    |                                         |  |  |  |  |  |  |
| NO             | YES                                                                                                    |                    | CANCEL FILING                           |  |  |  |  |  |  |
|                |                                                                                                    | ]                  | Next Step                               |  |  |  |  |  |  |
|                | Return to filing page to make changes Submit Form for Dormant Company to Approver for review                                     |                    |                                         |  |  |  |  |  |  |
| Confirm        | Submission                                                                                                    | AMEND              | OR SUBMIT TO APPROVER                   |  |  |  |  |  |  |
| Submit to App  | prover?                                                                                                    |                    |                                         |  |  |  |  |  |  |
| NO             | YES                                                                                                    |                    |                                         |  |  |  |  |  |  |

| Step | Action/ Note                                                                                                    |
|------|----------------------------------------------------------------------------------------------------|
|      | Confirmation Page                                                                                                    |
| 1    | Complete the <b>Declaration</b> checkbox.                                                                                                    |
| 2    | Complete the <b>Details of Filer &amp;</b><br>Contact Person.                                                                                                    |
| 3    | Click on <b>Submit</b> if you are authorised<br>as Approver.<br>or<br>Click on <b>Submit to Approver</b> if you<br>are authorised as Preparer.                                                                                                    |
| 4    | Click on <b>Yes</b> in the pop up message<br>box to confirm your submission to<br>IRAS or Approver.                                                                                                    |
|      | <ol> <li><u>Notes:</u></li> <li>You can click on <b>Amend</b> to edit the information entered.</li> <li>For submission by Preparer to Approver, the information in the Form C will be retained in the Portal (pending submission to IRAS by Approver) for 14 days.</li> </ol> |

| File Form C-S/ C                                                                                                    |                            |                                   | AVE AS PDF/ PRINT  |  | Step                                                                                                    | Action/ Note                                                                                      |
|----------------------------------------------------------------------------------------------------|----------------------------|-----------------------------------|--------------------|--|----------------------------------------------------------------------------------------------------|---------------------------------------------------------------------------------------------------|
| 1. Main Form 2. Confirmation                                                                                                    |                            | 3. 4                              | 3. Acknowledgement |  |                                                                                                    | Acknowledgement Page                                                                              |
| Acknowledgement for Form for Dormant Company                                                                                                    |                            |                                   |                    |  | 1                                                                                                    | You will receive an acknowledgement upon successful submission.                                   |
| Successful Submission         We have received your filing.         Name       XXX         Acknowledgement No       243551         Year of Assessment       2021 |                            | 201312345A<br>01 Apr 2021 5:54 PM |                    |  | Notes:<br>1. Acknowledgement number will<br>only be provided for successful<br>submission to IRAS. No<br>Acknowledgement number will be<br>provided for submission pending<br>Approver's action |                                                                                                   |
| <b>Late Filing</b><br>Penalties may be imposed if t                                                                                                    | this return is filed late. |                                   |                    |  |                                                                                                    | <ol> <li>You can click on <b>Print</b> to print or save a copy of the Acknowledgement.</li> </ol> |
| Details of Filer & Contact                                                                                                    | Person                     |                                   |                    |  |                                                                                                    |                                                                                                   |
| Name of Filer                                                                                                    | XXX                        | Designation                       | DIRECTOR           |  |                                                                                                    |                                                                                                   |
| Name of Contact Person                                                                                                    | TOM TAN                    | Designation                       | DIRECTOR           |  |                                                                                                    |                                                                                                   |
| Contact No.                                                                                                    | +65 61234567               |                                   |                    |  |                                                                                                    |                                                                                                   |

**Contact Information** 

For enquiries on this user guide, please call 1800 356 8622 or email at <u>myTax Mail</u>.

Published by Inland Revenue Authority of Singapore

Published on 12 Apr 2023

The information provided is intended for better general understanding and is not intended to comprehensively address all possible issues that may arise. The contents are correct as at 12/04/2023 and are provided on an "as is" basis without warranties of any kind. IRAS shall not be liable for any damages, expenses, costs or loss of any kind however caused as a result of, or in connection with your use of this user guide.

While every effort has been made to ensure that the above information is consistent with existing policies and practice, should there be any changes, IRAS reserves the right to vary its position accordingly.

© Inland Revenue Authority of Singapore